# **OPENVERSE & BITGOLD** Arahan Pengendalian IDO DApp

Tempah beberapa Bitgold untuk setiap ahli keluarga anda Ia akan berfungsi sebagai pelaksanaan pelengkap kepada visi Bitcoin

**Versi** 2024.04.25

Jabatan Openverse Global

Pengarang Elio

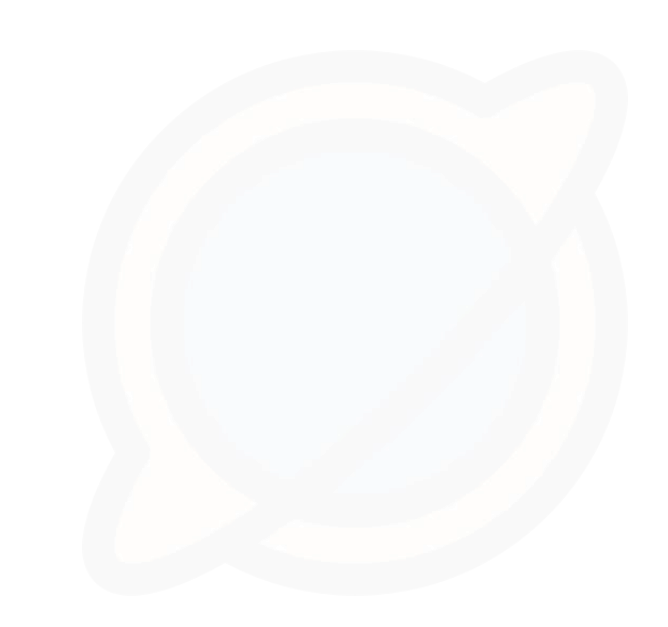

### G01: Muat turun Dompet untuk Dapatkan Alamat Openverse

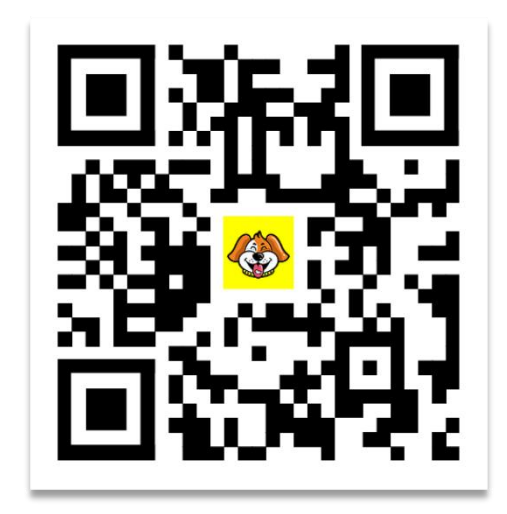

 Lawati www.uu.cool untuk memuat turun dompet dan memasangnya.

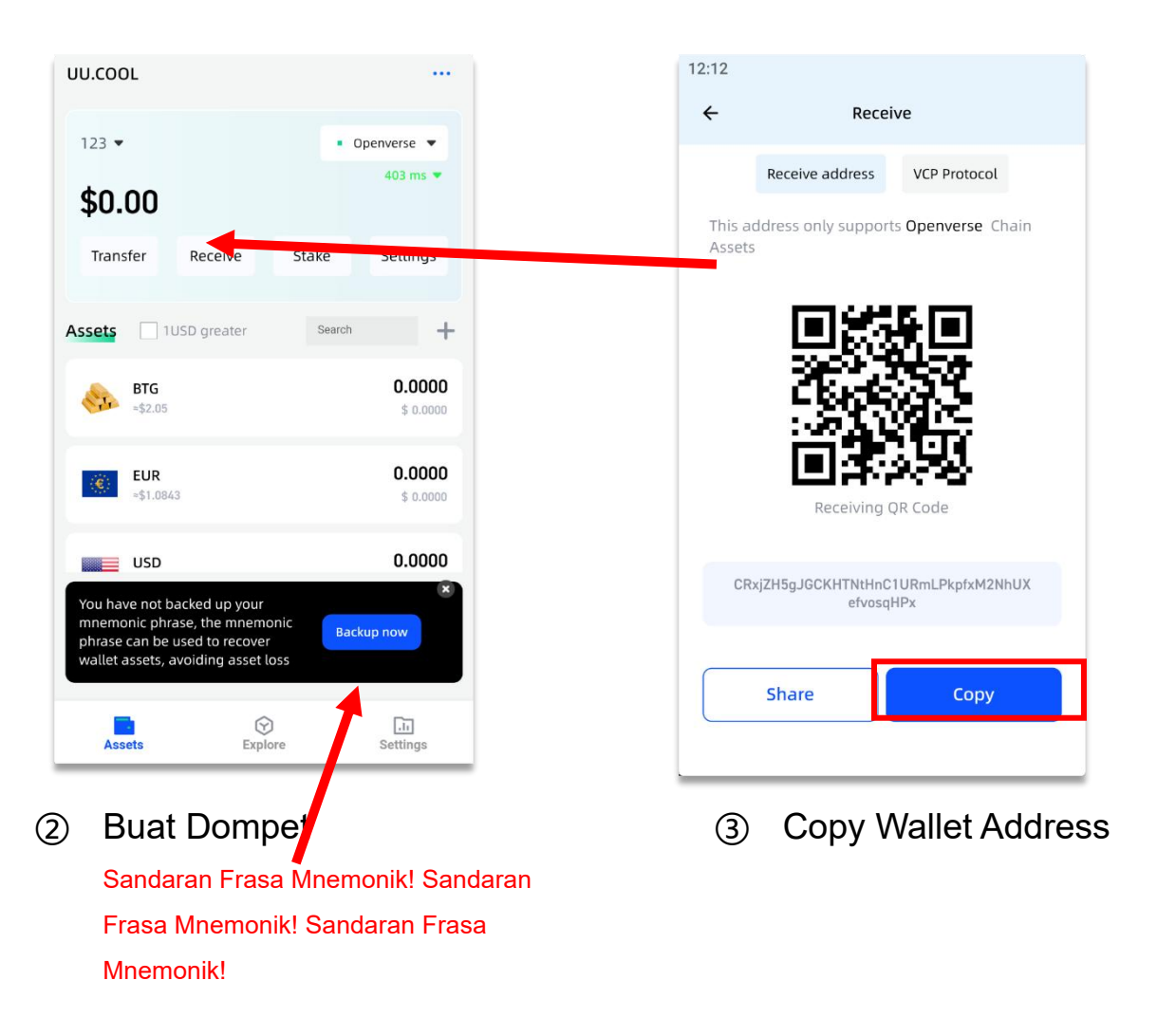

### **G02:** Lawati dApp IDO Openverse: Sediakan USDT dan BNB untuk Yuran Gas

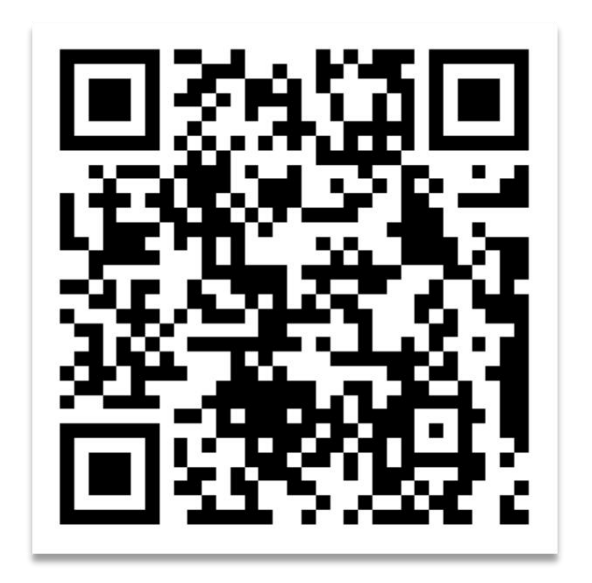

| OPEN <b>\$</b> ERSE | Home FA           | Q Download                                                                  | WEB3 LOGIN                    | E AAIL LOGIN | C |
|---------------------|-------------------|-----------------------------------------------------------------------------|-------------------------------|--------------|---|
|                     |                   | Reserve some Bitgolds for your fam<br>Because it may truly realize the idee | ily members<br>Is of fittoin. | _1           |   |
| Val                 | idators P06 Palle | t Community & P07 舍得                                                        | 拉区 (EU.Germany) Launche       | di           |   |
|                     |                   | Stage: Stage 01<br>Price: 2.05 USDT/BTG                                     |                               |              |   |
|                     | s                 | tage total: 1000000 втб<br>tage done: 237743 втб                            |                               |              |   |
|                     | I                 | Donate and get Bitgold                                                      | s now!                        |              |   |

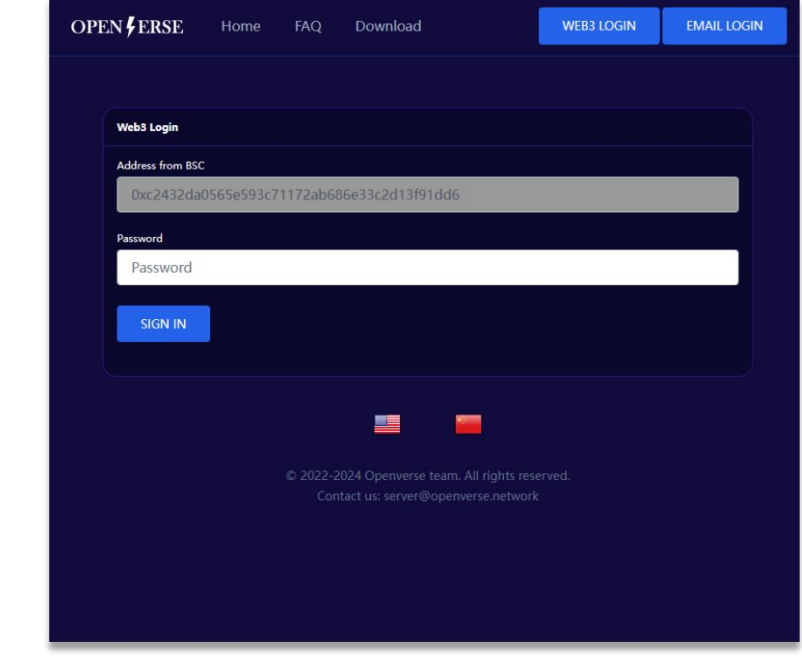

 Akses tapak web menggunakan Tokenpocket, UU.COOL Wallet APP, atau penyemak imbas yang dilengkapi dengan sambungan Metamask/OKX.

https://ido.openverse.network Sebaiknya gunakan URL lengkap yang disediakan oleh rakan anda.

- 2 Klik pada web3 Log masuk
  Pengguna yang telah mendaftar sebelum
  31 Mei 2024, perlu mengikat akaun
  mereka dengan e-mel dan kata laluan.
  Selepas itu, log masuk web3 akan
  digunakan secara seragam.
- ② Masukkan kata laluan dan serahkan untuklog masuk.

Jika ini lawatan pertama anda, anda akan didaftarkan secara automatik.

#### G03: Lihat aktiviti derma

Kemudian sila klik pada logo atau laman utama Lawati dan semak jika terdapat sebarang aktiviti sumbangan terbuka yang tersedia pada masa ini.

Mengikut perancangan, acara kami akan dibahagikan kepada 30 fasa, dengan a peruntukan 1 juta Bitgold setiap fasa. Harga bermula pada 2.05 USD dan meningkat sebanyak 0.05 USD setiap tempoh sehingga akhir 3.5 USD.

Jika anda bersedia untuk menyokong pembangunan ekologi Openverse kami dan merasakan bahawa Bitgold memegangnya. Anda boleh menempah 100-10000 Bitgold untuk setiap ahli keluarga. (Kuantiti ini bergantung pada keyakinan anda dan maksimum keupayaan kewangan untuk menanggung risiko)

Jika pada masa ini tiada aktiviti derma yang aktif Harap bersabar dan tunggu

#### OPEN FERSE

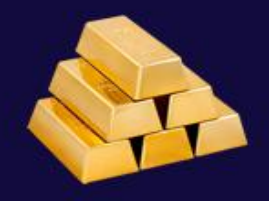

Reserve 100 Bitgolds for each of your family members

Because it may truly realize the ideals of Bitcoin.

Stage: Stage 01

Price: 2.05 USDT/BTG

Stage total: 1000000 BTGs

Stage done: 0 BTGs

Donate and get Bitgolds now!

#### **G04:** Penyerahan sumbangan

1. Isikan alamat dompet Openverse yang dibuat dan diperolehi daripada apl Pallet. Sila beri perhatian kepada penjimatan mnemonik kata-kata dan pastikan untuk memastikan!

Fill in the number of Bitfolds you wish to obtain (between 100 and 10000)

2、 Klik butang "Serah", dan halaman akan terus melompat ke halaman butiran borang derma.

Anda boleh menggunakan USDT pada BSC untuk pembayaran.

Selepas mengklik "Serah", anda akan menerima pesanan yang belum selesai. Jika anda tidak dapat menyerahkan, ini menunjukkan bahawa pesanan anda belum diproses sepenuhnya. Berikut ialah tutorial cara menyelesaikan pesanan yang belum diproses sepenuhnya.

### OPEN FERSE **Donate to get Bitgolds** 1/30 Stage: 2.05 USDT/BTG Price: **Recipient Openverse Address:** open123456 **Bitgold number:** 10000 Order amount: 20500.00 USDT SUBBMIT NOW Frequently asked questions What is Openverse Openverse is a Layer0 hub network based on blockchain technology. It is based on the existing blockchain technology and proposes the concept of "fully open protocol crosschain". It will realize "the transmission of value (token/NFT/message) between different blockchains, metaverses and the traditional Internet is as simple as

anding amail Read more

 $\equiv$ 

### G05: (Optional Step)Payment donation form

 Klik pada nama panggilan di sudut kanan atas (versi PC) atau tiga label mendatar pada versi mudah alih
 Klik pada "Derma Saya"

③ Klik pada borang ganjaran kerugian untuk dibayar dan masukkan halaman butiran

④ Klik untuk membayar sekarang, kemudian sahkan kuantiti USDT, dan klik hantar

Jika anda berjaya menyelesaikan pembayaran, DApp akan menjana pengeluaran bitgold untuk anda, mencipta borang pengeluaran 5% untuk hayat disyorkan anda.

Jika borang derma anda tidak dibayar dalam masa 24 jam, ia akan dibatalkan secara automatik.

| PEN <b>F</b> ERSE   |                                                |  |  |  |  |  |
|---------------------|------------------------------------------------|--|--|--|--|--|
| Go back             |                                                |  |  |  |  |  |
| Donation: #100      | 0616                                           |  |  |  |  |  |
| Bitgold<br>number:  | 100 Bitgolds                                   |  |  |  |  |  |
| Price:              | 2.05 USDT/Bitgold                              |  |  |  |  |  |
| Order amount:       | 205 USDT                                       |  |  |  |  |  |
| Need pay<br>amount: | 205 USDT                                       |  |  |  |  |  |
| Pay to<br>address:  | 0x613b4B881F491956b07c26dc7595<br>44D34CeF8102 |  |  |  |  |  |
| Payment<br>status:  | Wait for your payment                          |  |  |  |  |  |
| Donation<br>status: | Created, wait for send.                        |  |  |  |  |  |
|                     | A 25 2024 04-57                                |  |  |  |  |  |

#### PAY NOW

#### G06: Mempertaruhkan Perlombongan dan Penebusan pada UU.COOL

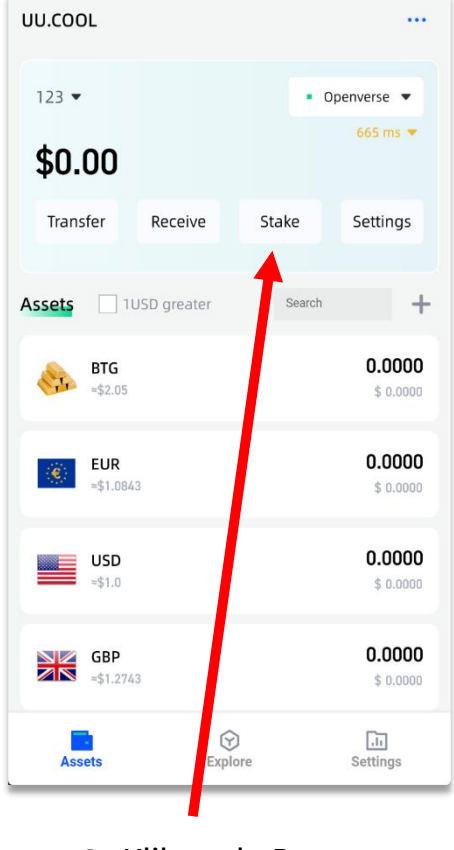

Klik pada Butang
 Staking

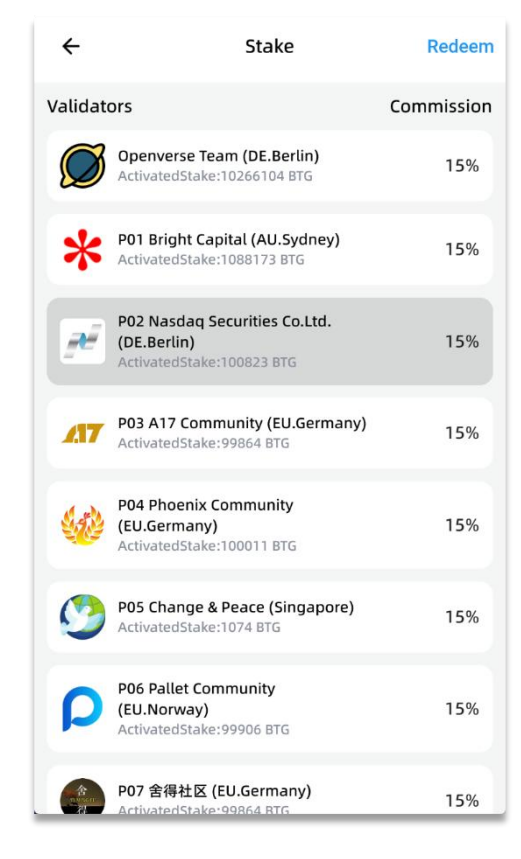

② Pilih Nod Pengesah

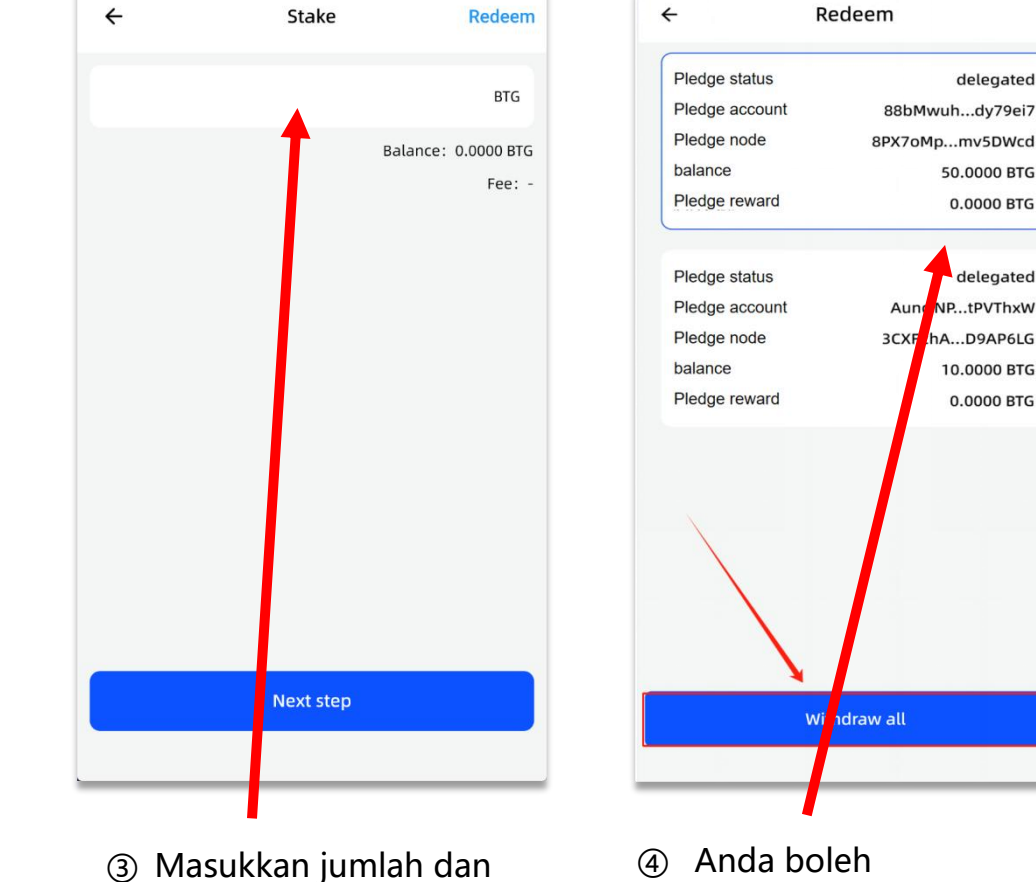

kemudian serahkan.

sedikit dana untuk

yuran gas.

Anda perlu menyimpan

Anda boleh
 menebus pada
 bila-bila masa.

#### G07: Kongsi dengan kawan saya.

① Dalam pilihan perkongsian, and a boleh melihat:

- Your referral address (which is your own BSC address)
- A QR code with your referral address
- A website URL containing your referral address
- ② Anda boleh berkongsi maklumat di atas dengan rakan anda.
- ③ Jika rakan anda membuat pesanan, anda akan menerima 5%
- ④ Ganjaran Bitgold berdasarkan jumlah pembelian mereka.

#### OPEN FERSE

So back

Thank you, Mike!

Invite your friend to donate to us and get 5% bitgolds reward. Your referral code is:

#### 0xc2432da0565e593c71172ab686e33c2d13f91dd6

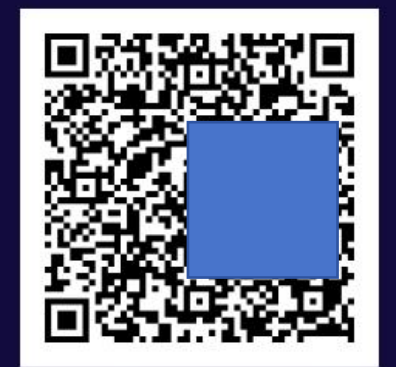

https://ido.openverse.network/login? code=0xc2432da0565e593c71172ab686e33c2d13f91dd6

Share and My friends

Ξ

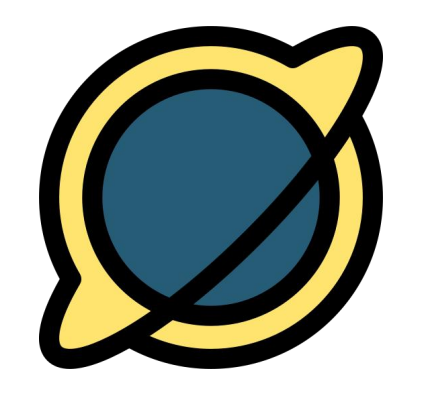

## OPENVERSE NETWORK

Terima kasih atas sumbangan dan sokongan anda. Kami akan membayar anda pada masa hadapan.